## Запись на телемедицинскую консультацию (ТМК)

- 1. Перейдите на сайт «здоровьедона.рф»
- 2. Нажмите «Войти» и авторизуйтесь с вашим логином и паролем портала «Госуслуги»
- 3. Нажмите «Запись на ТМК»
- 4. Нажмите «Создать заявку»
- 5. Выберите профиль мед. помощи
- 6. Выберите медицинское учреждение
- 7. Заполните жалобы, первичный приём или повторный, и цель обращения. При необходимости прикрепите файлы.
- 8. Нажмите «Сохранить»
- 9. Нажмите «Отправить в медицинскую организацию»
- 10.Нажмите «Выбрать время», выберите врача и желаемое время проведения телемедицинской консультации, и нажмите «Сохранить»
- 11.Нажмите ещё раз «Сохранить»

## Подключение к назначенной телемедицинской консультации (ТМК)

- 1. В назначенный день, за 10 минут до назначенного времени перейдите на сайт «здоровьедона.рф»
- 2. Нажмите «Войти» и авторизуйтесь с вашим логином и паролем портала «Госуслуги»
- 3. Нажмите «Запись на ТМК»
- 4. Выберите свою заявку на ТМК в списке, и справа нажмите «Видеосвязь»
- 5. Разрешите браузеру доступ к камере и микрофону, и нажмите «Подключиться с видео»